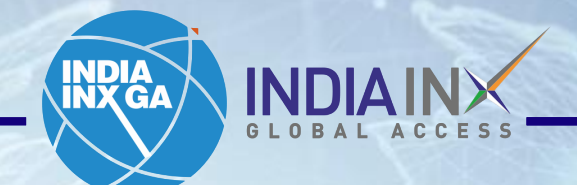

# Fund Transfer Instructions

www.indiainxga.com

Email: bdm@indiainxga.com

**Step 1 :** After account opening process completed, Click on 'Fund Your Account'. OR Login with your credentials and click on 'Deposits' / 'Transfer Funds'

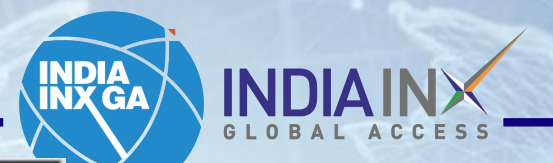

Help 🤊

your credentials and click on 'Deposits' / 'Transfer Funds' S&P 500 4568.30 \*\*\*\* NASDAQ Comp C15537.69 RUSSELL 1000 2546.40 \*\*\*

Ema

|                                        | Symbol or Site | e Search |                    |                     |                           |                    | Q                                                                    | P Trade          |
|----------------------------------------|----------------|----------|--------------------|---------------------|---------------------------|--------------------|----------------------------------------------------------------------|------------------|
| lome Portfolio                         | Watchlist      | Trade    | Markets            | Discover            | PortfolioAnalyst          | Reports            | Transfer & Pay                                                       | _                |
| ccount                                 | As of — 🕽      | Your     | data is not availa | ble at this time If | this problem persists, co | ontact Client Serv | Transaction Status & History<br>Transfer Funds<br>Transfer Positions | 8                |
| ettied Cash<br>uying Power<br>Ividends | -              |          |                    |                     |                           |                    | Saved Information<br>Direct Deposit/Debit                            |                  |
| Deposit Withdrav                       | v More         |          |                    |                     |                           |                    | 1                                                                    |                  |
| our Dashboard                          |                |          |                    |                     |                           |                    |                                                                      | Add/Edit Widgets |
| . hdm@indiainxga.cc                    | am             |          |                    |                     |                           |                    |                                                                      |                  |

2

| Step 2      | Click        | on 'Get Instructions' under 'Bank Wire'                                                                                                    |                                                           |
|-------------|--------------|----------------------------------------------------------------------------------------------------|-----------------------------------------------------------|
| S&P 500 456 | 8.30 🔻 1.871 | NASDAQ Comp C15537.69 RUSSELL 1000 2546.40 * 1941                                                                                                    |                                                           |
|             | 5            | Symbol or Site Search                                                                                                    | Q Prade                                                   |
| Home        | Portfolio    | Watchlist Trade Markets Discover PortfolioAnalyst Reports Transfer &                                                                                                    | k Pay                                                     |
|             | Sele         | ect the currency you want to deposit (Methods are based on currency selection.)                                                                                                    | itates Dollar (USD)                                       |
|             | E            | Bank Wire One time setup of a Wire template at your bank to transfer funds from your bank to your IBKR account.                                                                                                    | Instructions                                              |
|             |              | Trade as quickly as one business day or less, determined by your bank.     Determined by your bank, generally fees do apply.     Step 1: Notify deposit, send wire, N       More Information     More Information                                | r IBKR of each<br>act your bank to<br>o limit on amounts. |
|             | C<br>P       | Direct ACH Transfer from your Bank<br>One-time setup at your bank to link with your IBKR account or ask your employer to deposit your<br>aycheck into your IBKR account. After initial setup, use your login at your bank to initiate transfers. | Instructions www.indiainxga.com                           |

## Step 3: Enter 'Bank Name', 'Account Number' and 'Deposit Amount' values. Click on 'Get Wire Instructions'.

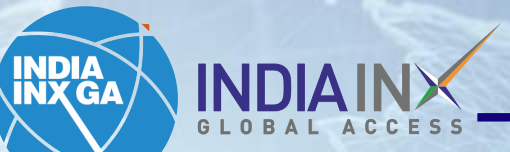

| S&P 500 45 | 38.62 A 0.00% | NASDAQ Comp C1 | 5085.47  | RUSSELL 1000 252 | <b>3.20</b> ▲ 0.00% • | •• S             |         |                | Help 💿   单 🚽 | $\succ$ |
|------------|---------------|----------------|----------|------------------|-----------------------|------------------|---------|----------------|--------------|---------|
|            | ×             | Symbol or Site | e Search |                  |                       |                  |         | Q              | Trode        |         |
| Home       | Portfolio     | Watchlist      | Trade    | Markets          | Discover              | PortfolioAnalyst | Reports | Transfer & Pay |              |         |

Notify us of your wire to ensure the proper routing of funds to your account.

Contact your bank to send the wire. Get instructions on the next page.

ABOUT BANK WIRE DEPOSITS

Fees: Determined by your bank Trading Hold: None Withdrawal Hold: 3 business days Debit Card Hold: 3 business days

- Wire routing varies by currency, it is critical that you provide your bank with accurate information to ensure your deposit is not rejected or converted into another currency. As error handling is subject to bank discretion, we are unable to assume responsibility for improperly applied instructions.
- You are notifying us of your intent to send money to your account. Notifications DO NOT move any funds.
   Follow the instructions provided to complete the transaction.
- Notifications expire if funds are not received within 60 days.

#### I will be sending the wire from the following bank/institution:

| Save Bank Information? | Yes No          |  |
|------------------------|-----------------|--|
| Sending Institution    | ICICI BANK      |  |
| Account Number         | 123456          |  |
| Account Nicknemo       | Wire-ICICI BANK |  |

While some of the fields above are marked optional, we recommend that you enter them if possible. This helps us match your deposit notification to the actual deposited funds.

#### I will be sending the following amount:

|      | Make this a recurrin | g transaction?       |  |
|------|----------------------|----------------------|--|
| Back |                      | ar Wire Instructions |  |

Step 4: You will get the following information like Beneficiary: Interactive Bank: JPMORGAN, account number, swift code etc. This information need to be entered in ICICI Bank net banking portal as one time activity. Click on ICICI Bank Ink given in portal

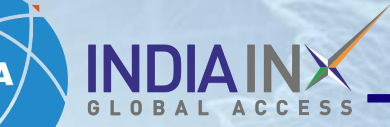

|                                            | Symbol or S                                                            | Site Search                                                                    |                                                                                                    |                                                     |                           |               | Q                                                                                                    |
|--------------------------------------------|------------------------------------------------------------------------|--------------------------------------------------------------------------------|----------------------------------------------------------------------------------------------------|-----------------------------------------------------|---------------------------|---------------|----------------------------------------------------------------------------------------------------|
| ome Portfolio                              | Watchlist                                                              | Trade                                                                          | Markets                                                                                            | Discover                                            | PortfolioAnalyst          | Reports       | Transfer & Pay                                                                                                    |
| Ba                                         | nk Wire Ins                                                            | struction                                                                      | าร                                                                                                 |                                                     |                           |               |                                                                                                    |
| f you<br>ndus<br>Pro                       | i bank with one of th<br>Ind Bank, ICICI Ban<br>Vide the follo         | nese banks, ple<br>k, HDFC Bank                                                | ease click on the<br>or IDFC First Be                                                              | e URL to fund yo<br>ank.                            | ur account Kotak Bank,    | A             | Notification has been created of<br>your intent to transfer                                                                                                    |
| trar<br>Pleas<br>via Ad                    | nsfer.<br>e note that the below<br>CH, please click here               | w wire instructi                                                               | ons can only be<br>H bank instructi                                                                | used for wire tra                                   | ansfers If you are fundin | g             | Request Confirmation: 199947497                                                                                                    |
| trar<br>Pleas<br>via Ad<br>Wire F          | TSFET.<br>The note that the below<br>CH, please click here<br>Funds to | w wire instructi<br>to access ACI<br>JPMO<br>383 M<br>New Y<br>United          | ons can only be<br>H bank Instruction<br>RGAN CHASE BA<br>adison Avenue<br>fork 10017<br>I States  | your Dank<br>eused for wire tra<br>ons.<br>NK, N.A. | ansfers If you are fundin | g<br>v        | Confirmation: 199947497<br>Request Confirmation: 199947497<br>and are notifying us of your intent to send<br>toney to your account. Notifications DO<br>NOT move any funds. Follow the<br>Instructions provided to complete the<br>transaction.<br>Notifications expire if funds are not<br>received within 60 days.                             |
| trar<br>Pleas<br>via Ad<br>Wire F<br>ABA R | nsfer.<br>e note that the below<br>CH, please click here<br>Funds to   | w wire instructi<br>to access ACI<br>JPMO<br>383 M<br>New Y<br>United<br>02100 | ons can only be<br>H bank Instruction<br>RGAN CHASE BAI<br>adison Avenue<br>fork 10017<br>I States | your Dank                                           | ansfers If you are fundin | ig<br>ve<br>n | D 1,000.00 via Wire Deposit into<br>Account U7720137<br>Request Confirmation: 199947497<br>ou are notifying us of your intent to send<br>ioney to your account. Notifications DO<br>NOT move any funds. Follow the<br>Instructions provided to complete the<br>transaction.<br>Notifications expire if funds are not<br>received within 60 days. |

Email: bdm@indiainxga.com

INDIA INDIAIN

R

## **ICICI** Bank Money2World

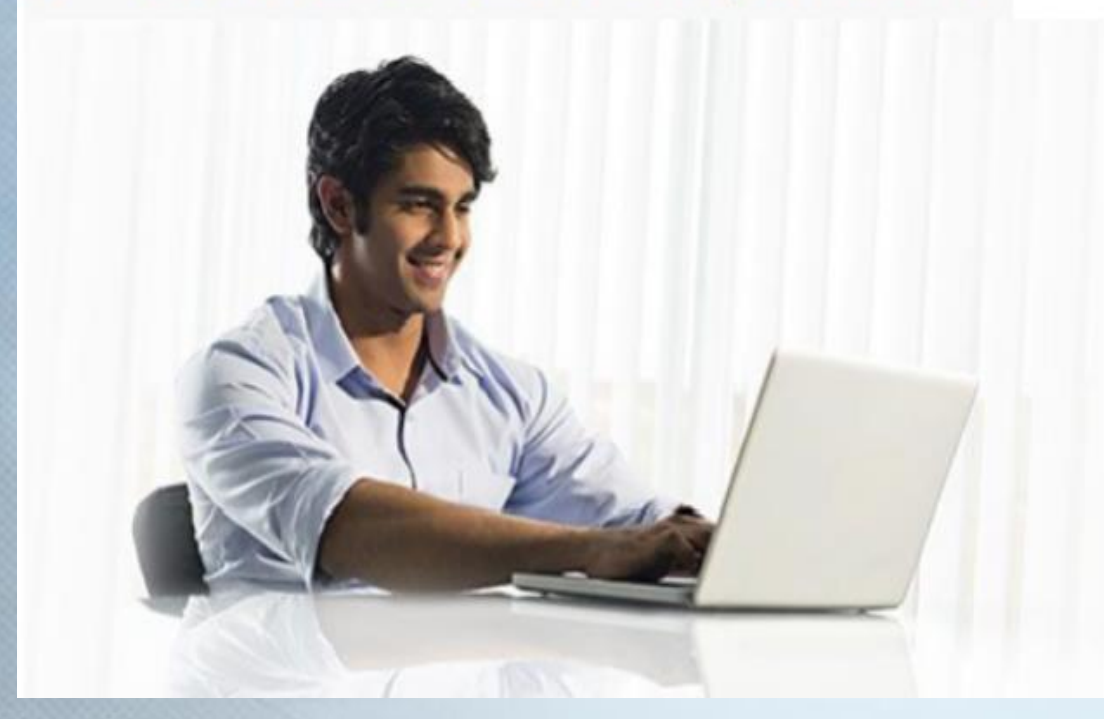

## Send Money online from any bank in India

An easy and convenient online outward remittance service offered by ICICI Bank to resident Indians for sending money online from India to overseas.

ICICI Bank Account Holder

Click Here

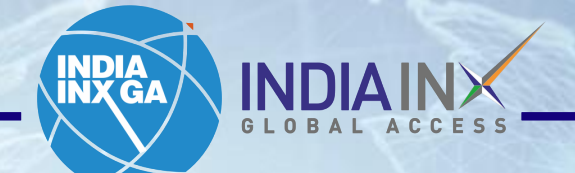

← → C 🔒 m2wnet.icicibank.co.in/STAR\_M2W/ribMakeMyOwnLoginAction

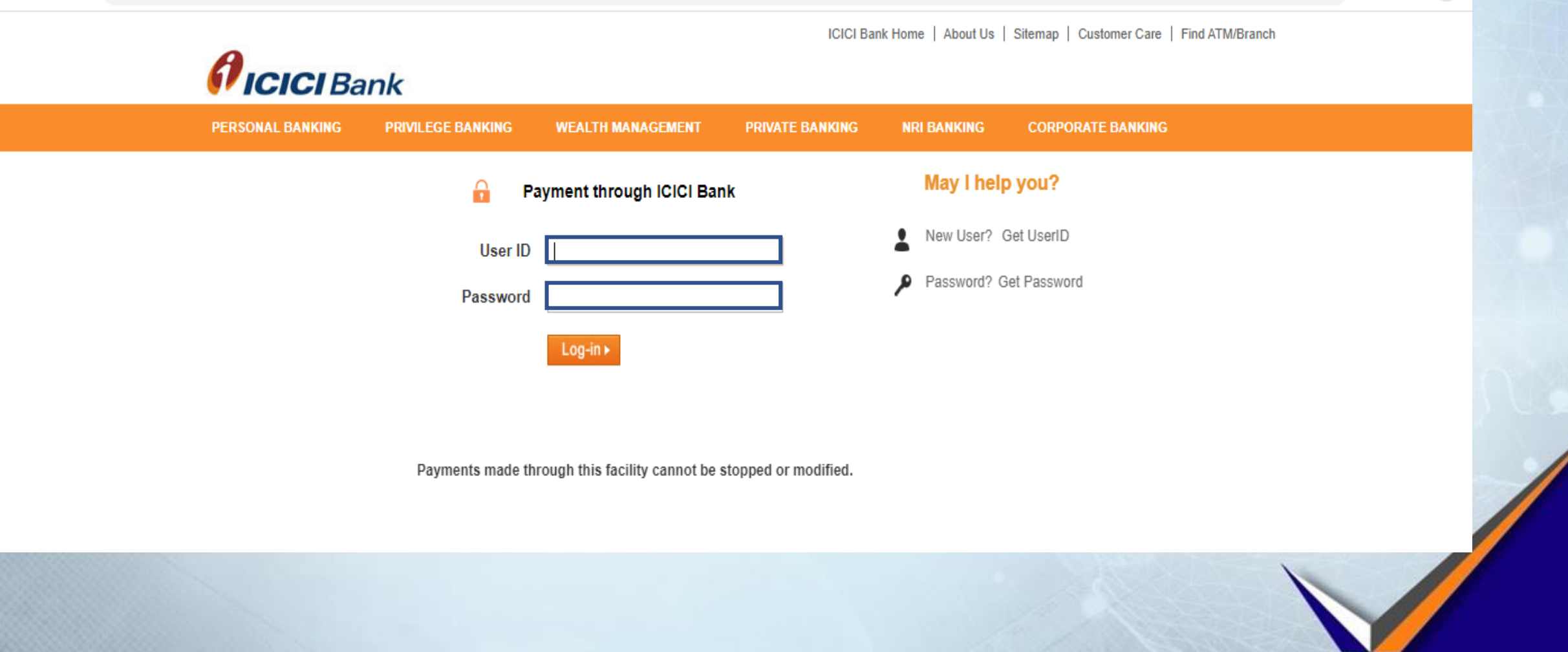

www.indiainxga.com

C ■ m2wnet.icicibank.co.in/STAR\_M2W/ribLoginCheckForMakeMyOwn

### Account Selection

To proceed with your money transfer, please select the account you want to transfer from and the receiver you want to send money to. You will also require debit card linked to the selected account for completing the transaction.

\* Indicates a mandatory field

\*My Bank Account

\*Select My Account

Proceed Cancel

www.indiainxga.com

INDIA INX GA

Ŕ

Step 7: Clicking on payment and transfer > Click on overseas transfer > Click on transfer money now
= you will get the following interface. Kindly enter the beneficiary details on this page.

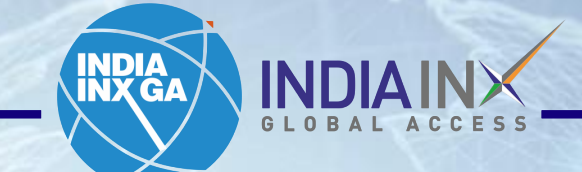

### ficici Bank Money2World

Welcome, ARUNKUMAR GANESAN

EA0 | LOGOUT Last Login : 25-11-2022 17:31:45 IST

#### \* Transfer Money

#### 000

To proceed with your money transfer, please select the account you want to transfer from and the receiver you want to send money to. You will also require debit card linked to the selected account for completing the transaction.

\* Indicates a mandatory field

| XXXXXXXXXXXXXXXXXXXXXXXXXXXXXXXXXXXXXX       | XXXXXXXXXXXXXXXXXXXXXXXXXXXXXXXXXXXXXX |                                         |
|----------------------------------------------|----------------------------------------|-----------------------------------------|
| My Bank Account                              | Total Available Balance                |                                         |
|                                              |                                        |                                         |
| *Receiver                                    |                                        |                                         |
| *Select Receiver *                           |                                        |                                         |
| Purpose of Remittance under LRS ⑦            |                                        |                                         |
| *Select Purpose Code *                       | (1)                                    |                                         |
| Source of Fund                               |                                        |                                         |
| *Select Fund Sources *                       |                                        |                                         |
| I hereby confirm that these funds are my own |                                        |                                         |
| Currency                                     |                                        |                                         |
| Bearer of intermediary bank charges#         | *Total Amount to be transferred        | Transfer Amount in beneficiary currency |
|                                              | -Select C *                            | 0.00                                    |
|                                              |                                        |                                         |
| PROMO Code                                   |                                        |                                         |
| PROMO Code                                   | Apply                                  |                                         |

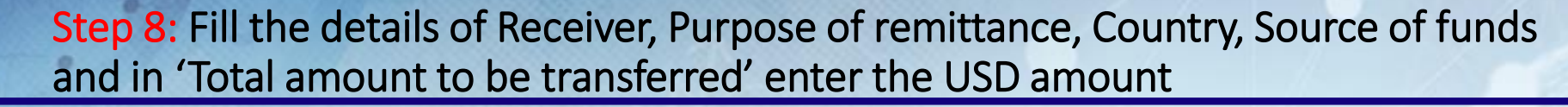

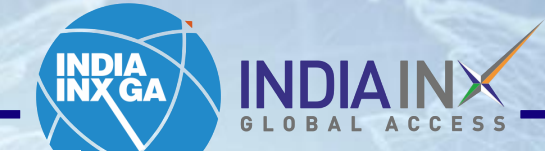

| Receiver                                     |                                 |                                         | $\geq$ |
|----------------------------------------------|---------------------------------|-----------------------------------------|--------|
| InteractiveBrokers,INDIA INX GA              |                                 |                                         | 7      |
| Purpose of Remittance under LRS ၇            |                                 |                                         |        |
| Indian Portfolio investment abroad-in equit  |                                 |                                         |        |
| Country where ultimate service provided      |                                 |                                         |        |
| United States of America -                   |                                 |                                         |        |
| Source of Fund                               |                                 |                                         |        |
| SAVING -                                     |                                 |                                         |        |
| I hereby confirm that these funds are my own |                                 |                                         |        |
| Currency                                     |                                 |                                         |        |
| USD                                          |                                 |                                         |        |
| Bearer of intermediary bank charges#         | *Total Amount to be transferred | Transfer Amount in beneficiary currency |        |
| OUR                                          | USD ~ 500                       | 500.00                                  |        |
| ROMO Code                                    |                                 |                                         |        |
| INXGA1                                       | Apply                           |                                         |        |
| romo Code has been applied.                  |                                 |                                         |        |
| mployee Referral Code                        |                                 |                                         |        |
|                                              |                                 |                                         | -      |
| unding amount in INR                         | Exchange Rate                   |                                         |        |
|                                              |                                 |                                         | -      |

### Step 9:Enter referral code "INXGA1" in employee referral code

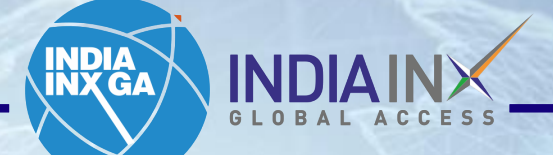

| nding amount in INR                                                                                                    | Exchange Rat<br>0.00                                                                                                    | ta .                                                                                                    |   |
|----------------------------------------------------------------------------------------------------|----------------------------------------------------------------------------------------------------|----------------------------------------------------------------------------------------------------|---|
| ₹ 0.00                                                                                                    |                                                                                                    |                                                                                                    |   |
| al of all Charges and Taxes<br>30                                                                                                    | Remittance Service Charge<br>0.00                                                                                                    | GST on charges<br>0.00                                                                                                    |   |
| ss Tax<br>00                                                                                                    | GST on currency conversion<br>0.00                                                                                                    | DD Courter Charges<br>0.00                                                                                                    |   |
|                                                                                                    |                                                                                                    |                                                                                                    |   |
| Thereby confirm that ICICI Bark reserves the<br>#Note:Intermediary banks/benefici<br>ICICI Bank does not require the As<br>I scoopt and agree to the <u>Terms and c</u>                                                                                                    | e right to deduct any additional amount of tax collected at source (P<br>ary banks may levy a oharge on such transfers dependin<br>dhaar Number for processing this transaction request.Ph<br>conditions    | (S) (1) dec from me, fram my scorunt.<br>In on the destination country and prevailing practice there.<br>lease do not enter it anywhere.                                                                                                    |   |
| Thereby confirm that ICICI Bank reserves the<br>#Note:Intermediary banks/benefici<br>ICICI Bank does not require the As<br>I accept and agree to the <u>Terms and c</u><br>Financial Limits and Declaration                                                                                                    | e right to deduct any additional amount of tax collected at source (P<br>ary banks may levy a oharge on such transfers dependin<br>dhaar Number for processing this transaction request.Ph<br>conditions    | (S) () dae from me, fram my scorunt.<br>Ig on the destination country and prevailing practice there.<br>lease do not enter it anywhere.                                                                                                    | 4 |
| Hereby confirm that ICICI Bank reserves the<br>#Note:Intermediary banks/benefici<br>ICICI Bank does not require the As<br>I socept and agree to the Terms and C<br>Financial Limits and Declaration<br>I hereby declare that-                                                                                     | e right to deduct any additional amount of tax collected at source (7)<br>any banks may levy a oharge on such transfers dependin<br>schaar Number for processing this transaction request.Po<br>conditions  | (S) (1) dec from mc, fram my scorunt.<br>Ig on the destination country and prevailing practice there.<br>lease do not enter if anywhere.                                                                                                    | • |
| Financial Limits and Declaration<br>I hereby declare that-<br>1.1 arm a resident of India<br>2. The total amount of foreign exchange (<br>USD 250,000 (USD Two Hundred and Fi<br>3. Foreign exchange proposed to be rem<br>4. The transaction, details of which are signed<br>to the removed on the sign propose. | e right to deduct any additional amount of tax collected at source (7)<br>any banks may levy a oharge on such transfers depending<br>dhaar Number for processing this transaction request. Po<br>conditions | (S) (1) the from me, from my account.<br>g on the destination country and prevailing practice there.<br>ease do not enter if anywhere.<br>g this financial year including this proposed remittance is within<br>tria for the said purpose under FEMA, 1999.<br>Sication.<br>If for the financial year or any other limit prescribed by FEM |   |

www.indiainxga.com

Email: bdm@indiainxga.com

### Step 9 : You can see the total INR amount & charges here

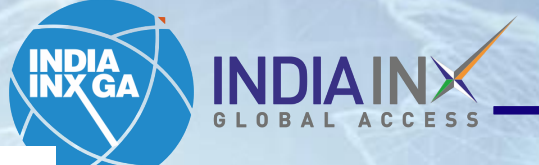

| ₹ |  |
|---|--|
|   |  |

You Save 🥇

Total of all Charges and Taxes

Cess Tax

GST on currency conversion

Remittance Service Charge

GST on charges

DD Courier Charges

I hereby confirm that ICICI Bank reserves the right to deduct any additional amount of tax collected at source (TCS) (i) due from me, from my account.

I accept and agree to the <u>Terms and conditions</u>

agree that I shall be responsible and liable for any incorrect detail provided by me.

I also hereby agree and undertake to give such information/documents as will reasonably satisfy ICICI Bank about this transaction in terms of the above declaration.
 I further agree that once the funds remitted by me have been transmitted by ICICI Bank to the correspondent and/or beneficiary banks, ICICI Bank shall not be
responsible for any delays in the disbursement of such funds including the withholding of such funds by the correspondent and/or beneficiary banks.

4. I agree that in the event the transaction being rejected by the beneficiary bank because of any incorrect information submitted by me, any charges levied by the beneficiary bank / intermediary bank or exchange loss incurred in this connection can be recovered by ICICI Bank from the amount returned by the correspondent bank.

5. I also understand that if I refuse to comply with any such requirement or make any unsatisfactory compliance therewith, ICICI Bank shall refuse to undertake the transaction and shall, if it has reason to believe that any contravention/evasion is contemplated by me, report that matter to the RBI.

6. I agree that in the event the transaction is cancelled or revoked by me after submitting the request for processing to ICICI Bank, any exchange loss incurred in this connection can be debited from the funds paid to ICICI Bank for executing the transaction.

I Accept

I Deny

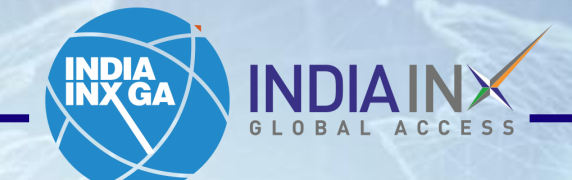

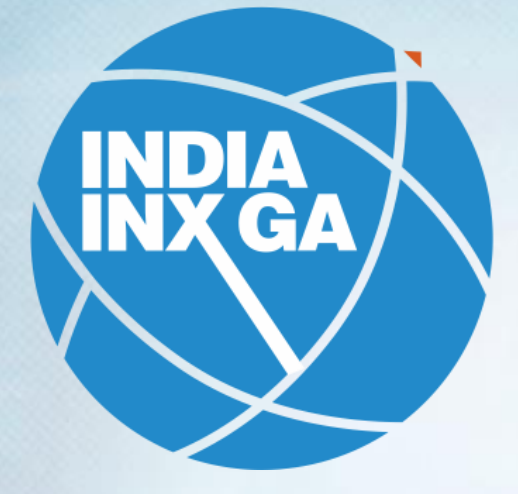

## INDIAINX GLOBAL ACCESS Support@indiainxga.com

Helpdesk 079 6199 3200 079 6199 3201